×

## **Exibir Log**

Esta funcionalidade tem como objetivo exibir o log do sistema, podendo ser acessada no caminho: Gsan > Operacional > Exibir Log.

Inicialmente, o sistema exibe a tela informando o "Log" disponível. Selecione a opção desejada e clique no botão **Exibir**.

|                      |            | Gsan -> Op | peracional -> Exibir Log |
|----------------------|------------|------------|--------------------------|
| Exibição do LOG-GSAN |            |            |                          |
| Log's disponíveis:   | server.log |            |                          |
| Menu Principal       |            |            | Exibir                   |
|                      |            |            |                          |
|                      |            |            |                          |

O sistema exibe o "Log" e no rodapé da tela, o usuário encontra várias opções de pesquisa em relação ao log exibido, conforme as "Orientações para Preenchimento".

| Gsan -> Operacional -> Exibir Log                                                                                                    |  |  |
|----------------------------------------------------------------------------------------------------|--|--|
| Exibição do LOG - Pagina Atual 1                                                                                                    |  |  |
| 2014 09 05 10:02:07 186 INEO forg iboss web WebService) Licing DMI server codebase: http://gsap227 ipad.com.br:8082/                                                                                             |  |  |
| 2014-08-05 10:03:07,100 INFO [org.jb055.web.web.service] osing Rivi server codebase. http://gsan257.ipad.com.br.b0003/                                                                                           |  |  |
| bindAddress=/0.0.0.0. Client SocketFactory=null. Server SocketFactory=org iboss net sockets DefaultSocketFactory@ad093076                                                                                        |  |  |
| 2014-08-05 10:03:08.739 INFO forg apache catalina startup. Embedded] Catalina naming disabled                                                                                                    |  |  |
| 2014-08-05 10:03:08,918 INFO [org.apache.coyote.http11.Http11Protocol] Initializing Coyote HTTP/1.1 on http-0.0.0.0-8080                                                                                         |  |  |
| 2014-08-05 10:03:08,928 INFO [org.apache.catalina.startup.Catalina] Initialization processed in 165 ms                                                                                                    |  |  |
| 2014-08-05 10:03:08,930 INFO [org.jboss.web.tomcat.tc5.StandardService] Starting service jboss.web                                                                                                    |  |  |
| 2014-08-05 10:03:08,932 INFO [org.apache.catalina.core.StandardEngine] Starting Servlet Engine: Apache Tomcat/5.0.28                                                                                             |  |  |
| 2014-08-05 10:03:08,942 INFO [org.apache.catalina.core.StandardHost] XML validation disabled                                                                                                    |  |  |
| 2014-08-05 10:03:08,950 INFO [org.apache.catalina.startup.Catalina] Server startup in 22 ms                                                                                                    |  |  |
| 2014-08-05 10:03:09,017 INFO [org.jboss.web.tomcat.tc5.TomcatDeployer] deploy, ctxPath=/invoker, warUrl=file:/usr/local/jboss/server/default                                                                     |  |  |
| /deploy/http-invoker.sar/invoker.war/                                                                                                    |  |  |
| 2014-08-05 10:03:09,527 INFO [org.jboss.web.tomcat.tc5.TomcatDeployer] deploy, ctxPath=/ws4ee, warUrl=file:/usr/local/jboss/server/default                                                                       |  |  |
| /tmp/deploy/tmp9/2//4841534454650jboss-ws4ee.war/                                                                                                    |  |  |
| 2014-08-05 10:03:09,558 INFO [org.]poss.web.tomcat.tc5. IomcatDeployer] deploy, ctxPatn=/, warUrl=tile:/usr/local/jboss/server/detault/deploy                                                                    |  |  |
| /jD0SSWED-t011Catous.sat/ROOT.wat/<br>2014 02 05 10:02:00 605 INEO forg ibose web temest te5 TemestDeployer! deploy, styDeth=/ibosemg.bttpil.warl.kt=file:/uer/legal/ibose/seg/seg/seg/seg/seg/seg/seg/seg/seg/s |  |  |
| 2014-06-05 10.05.09,605 INFO [019.]0055.web.tofficat.tc5. tofficat.Deployer] deploy, ctxPatri=/j0055fiq=fittpil, waron=nie./usi/local/j0055/server                                                               |  |  |
| 2014_08_05_10:02:00_080_INEC_forg iboss mg server imv Queue DLO1 Bound to INDL name: gueue/DLO                                                                                                    |  |  |
| 2014-06-05 10:03:10 000 INFO [org iboss mg il uil2 IIII ServerII Service] IBossMO IIII, service available at : /0.0.0.0:8003                                                                                     |  |  |
| 2014-08-05 10:03:10 301 INFO [org iboss resource deployment RARDeployment] Required license terms exist view the META-INF/ra xml                                                                                 |  |  |
| file:/usr/local/iboss/server/default/deploy/iboss-local-idbc rar                                                                                                    |  |  |
| 2014-08-05 10:03:10.325 INFO forg boss resource deployment RARDeployment Required license terms exist view the META-INF/ra.xml:                                                                                  |  |  |
| file:/usr/local/jboss/server/default/deploy/jms/jms-ra.rar                                                                                                    |  |  |
| 2014-08-05 10:03:10,502 INFO [org.jboss.resource.connectionmanager.ConnectionFactoryBindingService] Bound connection factory for                                                                                 |  |  |
| resource adapter for ConnectionManager 'jboss.jca:service=ConnectionFactoryBinding,name=JmsXA to JNDI name 'java:JmsXA'                                                                                          |  |  |
| 2014-08-05 10:03:10,564 INFO [org.jboss.resource.adapter.jdbc.remote.WrapperDataSourceService] Bound connection factory for resource                                                                             |  |  |
| adapter for ConnectionManager 'jboss.jca:service=DataSourceBinding,name=PostgresDS to JNDI name 'java:PostgresDS'                                                                                                |  |  |
| /tmp7594010682993148271gcom.ear-contents/ControladorCobrancaCAERN.jar                                                                                                    |  |  |
| 2014-08-05 10:03:29,508 INFO [org.jboss.ejb.EJBDeployer] Deployed: file:/usr/local/jboss/server/default/tmp/deploy                                                                                               |  |  |
| /tmp7594010682993148271gcom.ear-contents/ControladorCobrancaCOMPESA.jar                                                                                                    |  |  |
| 2014-08-05 10:03:29,522 INFO [org.jboss.ejb.EJBDeployer] Deployed: file:/usr/local/jboss/server/default/tmp/deploy                                                                                               |  |  |
| /tmp7594010682993148271gcom.ear-contents/ControladorCobrancaCOSAMA.jar                                                                                                    |  |  |
| 2014-08-05 10:03:29,529 INFO [org.jboss.ejb.EJBDeployer] Deployed: file:/usr/local/jboss/server/default/tmp/deploy                                                                                               |  |  |
| /tmp7594010682993148271gcom.ear-contents/ControladorCobrancaCOSANPA.jar                                                                                                    |  |  |
| 2014-08-05 10:03:29,536 INEO [org.jboss.ejb.EJBDeployer] Deployed: file:/usr/local/jboss/server/detault/tmp/deploy                                                                                               |  |  |
| /tmp/5940106829931482/1gcom.ear-contents/ControladorCobrancaJUAZEIRO.jar                                                                                                    |  |  |
| 2014-08-05 10.03.29,544 INFO [org.]poss.ejb.Ejb.Deployer] Deployed. Ille./ust/local/jboss/server/delauli/tmp/deploy<br>/tmp7504040682002448274a.com.com.com.com/controladorControleDarcolamonteCCOM.ior          |  |  |
| /imp/ 594010662995146271gcom.ear-contents/controlatorcontratoPartelamentoGcom.jai                                                                                                    |  |  |
| /tmp7504010682003148271.com ear.contents/ControladorEnderecoCCOM iar                                                                                                    |  |  |
| 2014-08-05 10:02:29 596 INEO forg iboss eib E IBDenlover! Denloved: file:/usr/local/iboss/server/default/tmn/denlov                                                                                              |  |  |
| /tmp75940106829931482710com ear-contents/ControladorEaturamentoCAEMA jar                                                                                                    |  |  |
| 2014-08-05 10:03:29 604 INEO forg iboss eib EJBDeplover] Deploved: file:/usr/local/iboss/server/default/tmp/deplov                                                                                               |  |  |
| /tmp7594010682993148271gcom.ear-contents/ControladorFaturamentoCAER.jar                                                                                                    |  |  |
|                                                                                                    |  |  |
| Pagina: Pesquisar                                                                                                    |  |  |
| Pesquisar Por Palavra:                                                                                                    |  |  |
|                                                                                                    |  |  |
| Posquisar Por Palavra                                                                                                    |  |  |
| resquisar for Falavia                                                                                                    |  |  |
| Exibir apenas as linhas que contém o texto                                                                                                    |  |  |
| pesquisado:                                                                                                    |  |  |
|                                                                                                    |  |  |
| Pesquisar por Texto                                                                                                    |  |  |
| Voltar                                                                                                    |  |  |
| EXIDIF                                                                                                    |  |  |
|                                                                                                    |  |  |
|                                                                                                    |  |  |

As empresas que utilizam a versão do Gsan Postgree, receberão a tela abaixo, que além das opções mencionadas acima, poderão navegar nas páginas através dos botões:

Primeira .

- Anterior
- Proxima; e
- Ultima

| Gsan -> Operacional -> Exibir Log                                                                                                    |   |
|----------------------------------------------------------------------------------------------------|---|
| Exibição do LOG - Pagina Atual 1                                                                                                    |   |
| 2014 09 06 00:00:00 016 INEO fere queste elucine history l'environtingentlinter Divisio Trigger DEEALUT Terefelaterreger UDA fred inh                                                                                                    | 1 |
| DEFAULT TarefaintegracaoUPADia at: 00:00:00 08/06/2014                                                                                                    | E |
| 2014-08-06 00:00:00,017 INFO [STDOUT] Integracao UPA                                                                                                    | E |
| 2014-08-06 00:00:00,017 INFO [org.quartz.plugins.history.LoggingTriggerHistoryPlugin] Trigger DEFAULT.verificador fired job                                                                                                    | E |
| DEFAULT.verificador at: 00:00:00 08/06/2014                                                                                                    | E |
| 2014-08-06 00:00:00,022 INFO [STDOUT] Verificador                                                                                                    | E |
| 2014-08-06 00:00:01,443 INFO [org.quartz.plugins.history.Logging1riggerHistoryPlugin] Trigger DEFAULT TarefaintegracaoUPA completed<br>firing job DEFAULT Tarefaintegracaol IPADia at 00:00:01 08/06/2014 with resulting trigger instruction code: DO NOTHING | E |
| 2014-08-06 00:00:03 744 INEO forg quartz plugins history LoggingTriggerHistoryPlugin] Trigger DEFAULT verificador completed firing iob                                                                                                    | E |
| DEFAULT.verificador at 00:00:03 08/06/2014 with resulting trigger instruction code: DO NOTHING                                                                                                    | E |
| 2014-08-06 00:01:00,012 INFO [org.quartz.plugins.history.LoggingTriggerHistoryPlugin] Trigger DEFAULT.verificador fired job                                                                                                    | E |
| DEFAULT.verificador at: 00:01:00 08/06/2014                                                                                                    | E |
| 2014-08-06 00:01:00,015 INFO [STDOUT] Verificador                                                                                                    | E |
| 2014-08-06 00:01:03,676 INFO [org.quartz.plugins.nistory.Logging1riggerHistoryPlugin] Trigger DEFAULT.verificador completed firing job                                                                                                    | E |
| 2014-08-06 00:02:00 011 INEO forg quartz plugins history LoggingTriggerHistoryPlugin] Trigger DEFAULT verificador fired job                                                                                                    | E |
| DEFAULT.verificador at: 00:02:00 08/06/2014                                                                                                    | E |
| 2014-08-06 00:02:00,014 INFO [STDOUT] Verificador                                                                                                    | E |
| 2014-08-06 00:02:03,686 INFO [org.quartz.plugins.history.LoggingTriggerHistoryPlugin] Trigger DEFAULT.verificador completed firing job                                                                                                    | E |
| DEFAULT.verificador at 00:02:03 08/06/2014 with resulting trigger instruction code: DO NOTHING                                                                                                    | E |
| 2014-08-06 00:03:00,019 INFO [org.quartz.plugins.nistory.Logging1riggerHistoryPlugin] Trigger DEFAULT.verificador fired job                                                                                                    | E |
| 2014-08-06 00:03:00 022 INEO [STDOUT] Verificador                                                                                                    | E |
| 2014-08-06 00:03:03,642 INFO [org.quartz.plugins.history.LoggingTriggerHistoryPlugin] Trigger DEFAULT.verificador completed firing job                                                                                                    | E |
| DEFAULT.verificador at 00:03:03 08/06/2014 with resulting trigger instruction code: DO NOTHING                                                                                                    | E |
| 2014-08-06 00:04:00,019 INFO [org.quartz.plugins.history.LoggingTriggerHistoryPlugin] Trigger DEFAULT.verificador fired job                                                                                                    | E |
| DEFAULT.venticador at: 00:04:00 08/06/2014                                                                                                    | E |
| 2014-06-06 00.04.00,021 INFO [STDOOT] Vehildadoi<br>2014-08-06 00:04:03 681 INFO [org quartz plugins history LoggingTriggerHistoryPlugin] Trigger DEFALIET verificador completed firing job                                                                   | E |
| DEFAULT.verificador at 00:04:03 08/06/2014 with resulting trigger instruction code: DO NOTHING                                                                                                    | E |
| 2014-08-06 00:05:00,018 INFO [org.quartz.plugins.history.LoggingTriggerHistoryPlugin] Trigger DEFAULT.verificador fired job                                                                                                    | E |
| DEFAULT.verificador at: 00:05:00 08/06/2014                                                                                                    | E |
| 2014-08-06 00:05:00,021 INFO [STDOUT] Verificador                                                                                                    | E |
| 2014-08-06 00:05:03,699 INFO [org.quartz.plugins.nistory.LoggingTriggerHistoryPlugin] Trigger DEFAULT.verificador completed firing job                                                                                                    | E |
| 2014-08-06 10:02:00 014 INEO ISTDOUTI Verificador                                                                                                    | E |
| 2014-08-06 10:02:03,687 INFO [org.quartz.plugins.history.LoggingTriggerHistoryPlugin] Trigger DEFAULT.verificador completed firing job                                                                                                    | E |
| DEFAULT.verificador at 10:02:03 08/06/2014 with resulting trigger instruction code: DO NOTHING                                                                                                    | E |
| 2014-08-06 10:03:00,015 INFO [org.quartz.plugins.history.LoggingTriggerHistoryPlugin] Trigger DEFAULT.verificador fired job                                                                                                    | E |
| DEFAULT.venficador at: 10:03:00 08/06/2014                                                                                                    | E |
| 2014-06-06 10:03:00,017 INFO [STDOUT] Verificador<br>2014-08-06 10:03:03 674 INEO [org quartz pluging bistory LoggingTriggerHistoryPlugin] Trigger DEEALILT verificador completed firing job                                                                  | E |
| DEFAULT verificador at 10:03:03 08/06/2014 with resulting trigger instruction code: DO NOTHING                                                                                                    | E |
| 2014-08-06 10:04:00,012 INFO [org.quartz.plugins.history.LoggingTriggerHistoryPlugin] Trigger DEFAULT.verificador fired job                                                                                                    | E |
| DEFAULT.verificador at: 10:04:00 08/06/2014                                                                                                    | E |
| 2014-08-06 10:04:00,014 INFO [STDOUT] Verificador                                                                                                    | E |
| 2014-08-06 10:04:03,533 INFO [org.quartz.plugins.history.LoggingTriggerHistoryPlugin] Trigger DEFAULT.verificador completed firing job                                                                                                    | E |
| 2014-08-06 10:05:00 014 INEO forg quartz plugins history LoggingTriggerHistoryPlugin] Trigger DEFAULT verificador fired job                                                                                                    | E |
| DEFAULT.verificador at: 10:05:00 08/06/2014                                                                                                    | E |
| 2014-08-06 10:05:00,016 INFO [STDOUT] Verificador                                                                                                    | E |
| 2014-08-06 10:05:03,558 INFO [org.quartz.plugins.history.LoggingTriggerHistoryPlugin] Trigger DEFAULT.verificador completed firing job                                                                                                    | E |
| DEFAULT.verificador at 10:05:03 08/06/2014 with resulting trigger instruction code: DO NOTHING                                                                                                    | E |
| Primeira Anterior Proxima                                                                                                    | E |
| Ultima                                                                                                    | E |
| Pagina: Desculisar                                                                                                    | E |
|                                                                                                    | E |
| Pesquisar Por Palavra:                                                                                                    | E |
|                                                                                                    | E |
| Pesquisar Por Palavra                                                                                                    | E |
| Exibir apenas as linhas que contém o texto                                                                                                    | E |
| pesquisado:                                                                                                    | E |
|                                                                                                    | E |
| Pesquisar por Texto                                                                                                    | E |
| Voltar                                                                                                    | E |
| EXIDI                                                                                                    | E |
|                                                                                                    | E |
|                                                                                                    |   |

## **Preenchimento dos Campos**

| Campo                                                       | Orientações para Preenchimento                                              |  |  |
|-------------------------------------------------------------|-----------------------------------------------------------------------------|--|--|
| Página                                                      | Informe o número da página que deseja exibir em tela e clique no botão      |  |  |
|                                                             | Pesquisar                                                                   |  |  |
| Pesquisa por Palavra                                        | Informe a "palavra" que deseja exibir em tela e clique no botão             |  |  |
|                                                             | Pesquisar Por Palavra                                                       |  |  |
|                                                             | O sistema faz a pesquisa e, caso encontre, será exibida em destaque.        |  |  |
| Exibir apenas as linhas<br>que contém o texto<br>pesquisado | Informe o "texto" que deseja exibir as linhas que contém no texto da tela e |  |  |
|                                                             | clique no botão Pesquisar por Texto                                         |  |  |
|                                                             | O sistema faz a pesquisa e, caso encontre, será exibido em destaque.        |  |  |

## 1 Funcionalidade dos Botões

{table} Botão|Descrição da Funcionalidade

{image:MenuPrincipal.png}| Ao clicar neste botão, o sistema retorna ao menu principal.

{image:Exibir.png}| Ao clicar neste botão, o sistema exibe o log com base no parâmetro de pesquisa.

{image:Primeira.png}| Ao clicar neste botão, o sistema exibe a tela com o conteúdo da primeira página do log.

{image:Anterior.png}| Ao clicar neste botão, o sistema retorna a exibição da tela anterior.

{image:Proxima.png}| Ao clicar neste botão, o sistema avança para a próxima página e exibe a tela referente a consulta do log. {image:Ultima.png}| Ao clicar neste botão, o sistema exibe a tela com o conteúdo da última página do log.

{image:Pesquisar.png}| Ao clicar neste botão, o sistema exibe a tela com o conteúdo da página informada. {image:PesquisarPorPalavra.png}| Ao clicar neste botão, o sistema exibe a tela com o conteúdo da palavra informada em destaque.

{image:PesquisarPorTexto.png}| Ao clicar neste botão, o sistema exibe a tela com o conteúdo do texto informado em destaque.

{image:Voltar.jpg}| Ao clicar neste botão, o sistema volta à tela de exibição do log.

Clique aqui para retornar ao Menu Principal do GSAN

From: https://www.gsan.com.br/ - Base de Conhecimento de Gestão Comercial de Saneamento

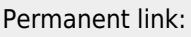

https://www.gsan.com.br/doku.php?id=ajuda:operacional:exibir\_log&rev=1445627973

Last update: **31/08/2017 01:11** 

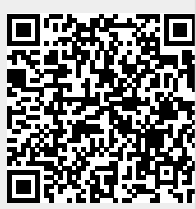